親愛的家長:您好。

本學期的英語光碟,除了使用電腦光碟機撥放,同時可用<u>手機或</u>平 板進行線上開通設定,在此將<mark>線上開通方式</mark>整理如下,供您參考。由於 開通光碟需要輸入電子信箱的設定,希望藉由您的協助,讓孩子在家中 能善加利用學生版電子書。 蘆洲國小英語團隊

1. 開啟電子書塑膠膜,掃描內頁的 2. 點選註冊 QR-code × × × ==

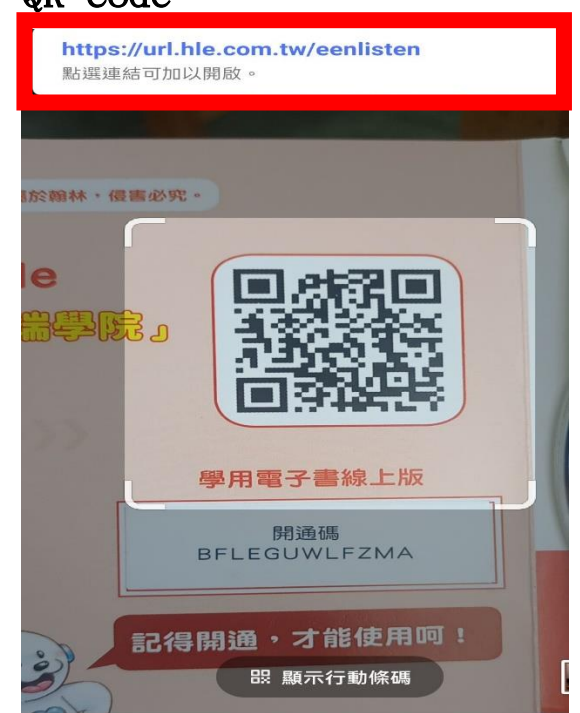

| 中王     | 西江7  | Щ   |                    |               |       |              |      |          |
|--------|------|-----|--------------------|---------------|-------|--------------|------|----------|
| ×      | ~    | 0-0 | 翰林雲站<br>ehanlin.co | 耑學院 -<br>m.tw | · 線上學 | <u></u>      | <    | :        |
| 翰林雲端學院 |      |     |                    |               | }≣    | e            |      | $\equiv$ |
|        |      |     |                    |               | 【重要   | 公告           | 3 9/ | 8(日)·    |
| 會      | 員登入  |     |                    |               |       |              |      |          |
|        | 帳號   |     |                    |               |       |              |      |          |
|        | 請輸び  | く信箱 |                    |               |       |              |      |          |
|        | 密碼   |     |                    |               |       |              |      |          |
|        | 請輸ジ  | く密る |                    |               |       |              |      |          |
|        | 忘記密碼 | 7?  |                    |               |       |              |      |          |
|        |      | 登入  | S.:                |               | 註冊    | <del>]</del> |      | )        |
|        |      |     |                    |               |       |              |      |          |
|        |      |     |                    |               |       |              |      |          |
|        |      |     |                    |               |       |              |      |          |
|        |      |     |                    |               |       |              |      |          |
|        |      |     |                    |               |       |              |      |          |

4. 勾選同意☑

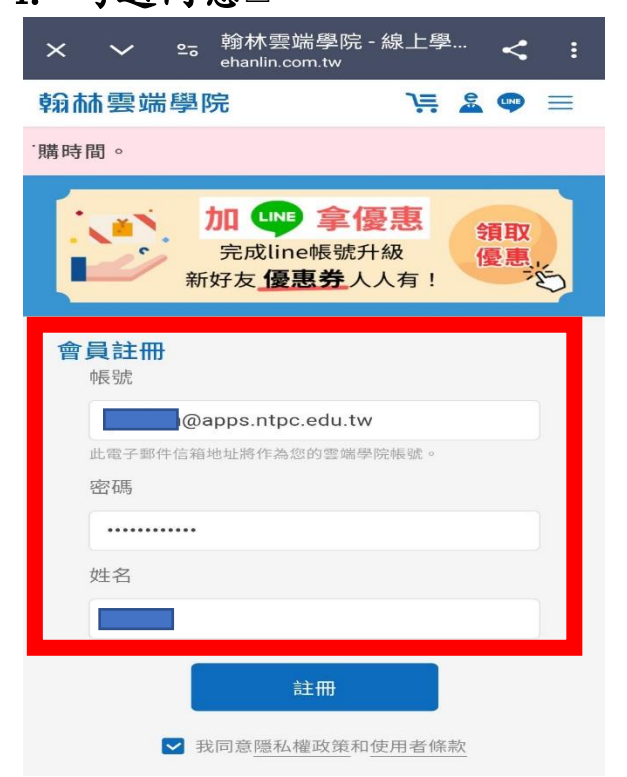

 5. 至您的信箱收取認證碼,輸入於 下方認證碼欄位。

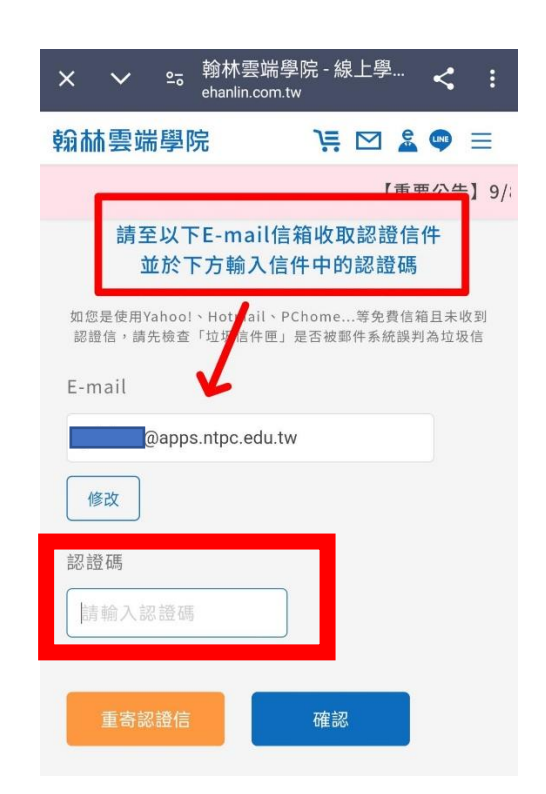

6. 點選國小英語開通碼選項

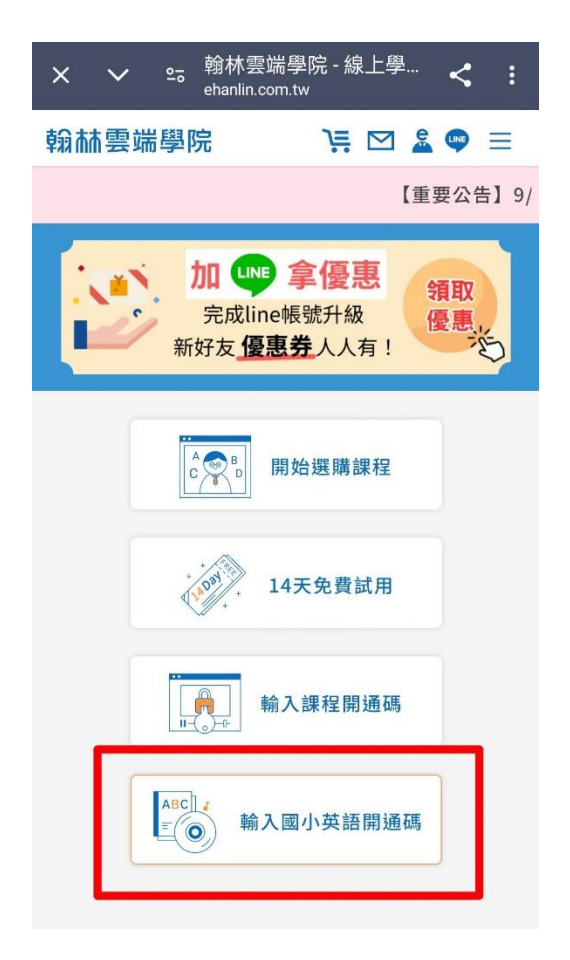

 輸入開通碼(每組開通碼限1帳 號使用,無法重複使用)

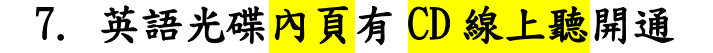

碼與<mark>電子書</mark>開通碼,共2組

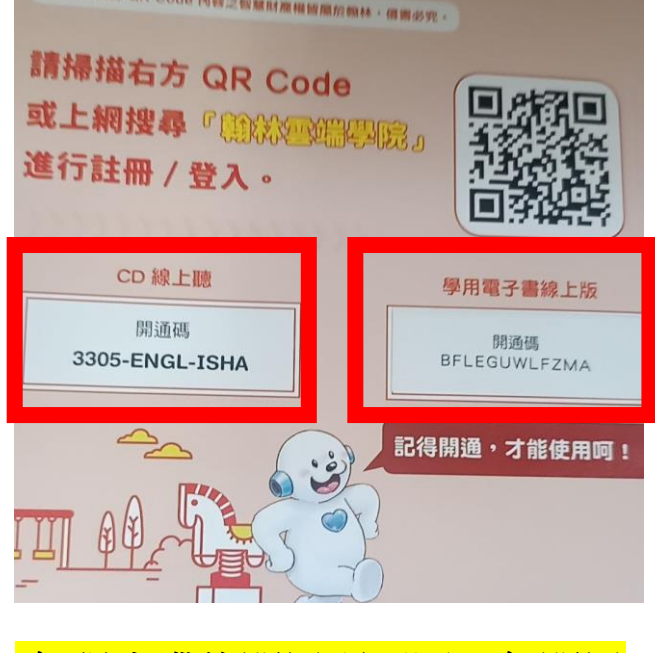

- <mark>(每張光碟的開通碼不同,每開通 碼僅限1帳號設定)</mark>
- 9. 開通完電子書,可繼續進行 CD 線上聽的開通。

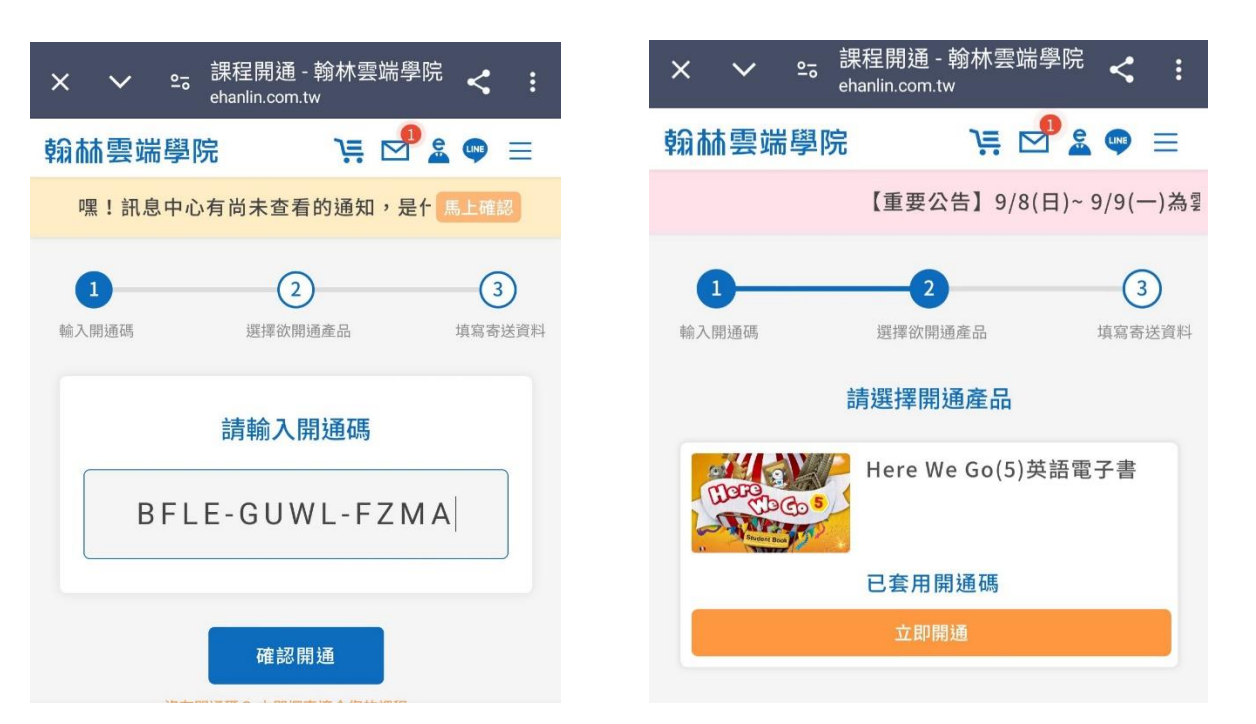

10. 開通完畢後,網路搜尋<mark>翰林雲端學院</mark>網頁,此後皆可以設定的<mark>帳號與</mark> 密碼進行登錄使用。